grandMA2 User Manual – RDM Version 3.3 – 2025-06-13 German

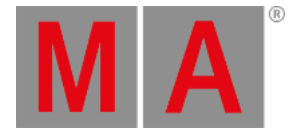

# **RDM** ausschalten

Um ein störungsfreies DMX-Signal sicherzustellen und um den Netzwerk Verkehr zu minimieren, empfehlen wir RDM für Universen auszuschalten, die nur Fixtures beinhalten, die keine RDM Funktionen zur Verfügung stellen.

### RDM pro Universum ausschalten

Es gibt zwei Möglichkeiten.

Möglichkeit A:

- 1. Tippen Sie auf eine freie Fläche auf dem Bildschirm, tippen Sie auf **Pools**, und wählen Sie das Objekt **Universes**. Der **Universe Pool** wird geöffnet.
- 2. Drücken Sie **Edit** und tippen Sie auf das Universum, für das Sie RDM ausschalten möchten. Das **Edit Universe Pop-Up** wird geöffnet.
- 3. Tippen Sie auf das RDM Feld bis das Feld leer ist.

RDM wird für das gewünschte Universum ausgeschaltet. Das grüne **RDM Symbol RDM** ist im Universe Pool nicht mehr sichtbar.

Möglichkeit B:

- Drücken Sie Setup und tippen Sie unter Show auf Patch only (Live).
  Das Live Setup wird geöffnet.
- 2. Tippen Sie auf DMX List Die DMX List wird geöffnet.
- 3. In der Liste der Universen finden Sie die Spalte RDM. Tippen Sie auf das RDM Feld des gewünschten Universums, bis das Feld leer ist.

RDM wird für das gewünschte Universum ausgeschaltet. Das grüne **RDM Symbol RDM** ist im Universe Pool nicht mehr sichtbar.

## RDM global ausschalten

Es gibt zwei Möglichkeiten RDM global auszuschalten.

Möglichkeiten A:

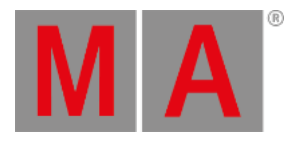

#### 1. Drücken Sie Setup und tippen Sie unter Console auf Global Settings .

| Setup/Console/Global Settings |                        | 🚯 Home                                   |             |                    | ×                 |  |
|-------------------------------|------------------------|------------------------------------------|-------------|--------------------|-------------------|--|
| Show<br>demo dimmer and m     | Console<br>v3.1.209    | User Network<br>administrator Standalone |             |                    | k<br>ne           |  |
| Desk Lights                   | Agenda                 | Agenda Running<br>Stopped                |             |                    |                   |  |
| Screen Options                | Wysiwyg                | Wysiwyg Off<br>On                        |             |                    |                   |  |
| Local Settings                | Force Login            |                                          |             | Of<br>Of           | ff<br>n           |  |
| Global Settings               | Enable RDM             |                                          |             | 01<br>0            | ff<br>n           |  |
| MIDI Show Control             | Remotes                | Remotes Login Disabled<br>Login Enabled  |             |                    |                   |  |
| Timecode                      | Telnet                 |                                          |             | Login D<br>Login E | isabled<br>nabled |  |
| Date & Time                   | MA-Net2 TTL 8          |                                          |             |                    |                   |  |
| Software Update               | MA-Net2 DSCP           |                                          | CS4 (defaul | t)                 |                   |  |
| User & Profiles Setup         | Selected Timecode Slot |                                          |             | 1                  |                   |  |
| Edit Keyboard Shortcuts       |                        |                                          |             |                    |                   |  |
| Wing & Monitor Setup          |                        |                                          |             |                    |                   |  |

Setup Global Settings

2. Tippen Sie auf Enable RDM bis das Off gelb ist.

RDM wird global ausgeschaltet. Das rote **RDM Symbol RDM** wird im Universe Pool angezeigt, wenn RDM für das Universum eingeschaltet ist.

Möglichkeit B:

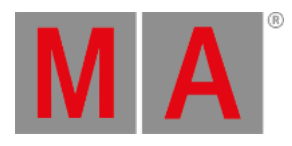

| EditSetup (used Parameters: 796/available Parameters: 0) |                 |                 |                   |                |                 | Fixture                    |                 |       |          |                      |
|----------------------------------------------------------|-----------------|-----------------|-------------------|----------------|-----------------|----------------------------|-----------------|-------|----------|----------------------|
| Showing 'Layers'                                         |                 |                 |                   | Layer: 'Spots' |                 |                            |                 | Types |          |                      |
| Nam                                                      | 8               | Fixtures        | Ch.               | FixId          | ChaId           | Name                       | Fixture<br>Type | Patc  | <u>^</u> | Fisture              |
| Spots                                                    |                 | [110]           | [1                | 1              | 1               | Spot 1                     | 4 VL3500 Spot ( | 1     |          | Positions            |
| LED                                                      |                 | [101200]        | [10]              | 2              | 2               | Spot 2                     | 4 VL3500 Spot ( | 1     |          | <u> </u>             |
| Dimmer                                                   |                 | [10011110]      | [1001             | 3              | 3               | Spot 3                     | 4 VL3500 Spot ( | 1     |          | DMX                  |
| Camera Fix                                               | ture            | [20012001]      |                   | 4              | 4               | Spot 4                     | 4 VL3500 Spot ( | 1     |          | Profiles             |
| New                                                      |                 |                 |                   | 5              | 5               | Spot 5                     | 4 VL3500 Spot C | 1     |          |                      |
|                                                          |                 |                 |                   | 6              | 6               | Spot 6                     | 4 VL3500 Spot ( | 1     |          |                      |
|                                                          |                 |                 |                   | 7              | 7               | Spot 7                     | 4 VL3500 Spot ( | 1     |          |                      |
|                                                          |                 | 8               | 8                 | Spot 8         | 4 VL3500 Spot ( | 1                          |                 |       |          |                      |
|                                                          |                 | 9               | 9                 | Spot 9         | 4 VL3500 Spot C | 1                          | Н               |       |          |                      |
|                                                          |                 |                 |                   | 10             | 10              | Spot 10                    | 4 VL3500 Spot ( | 1     | ~        |                      |
| <                                                        |                 |                 | $\mathbf{\Sigma}$ | <              |                 |                            |                 |       |          |                      |
| Add<br>Layer                                             | Delete<br>Layer | e Cut<br>Layer  | Copy<br>Layer     | P.             | aste<br>ayer    | Patch Rout<br>Univ.Address |                 |       |          | RDM<br>Devices       |
|                                                          |                 | Export<br>Layer |                   | Diag           | gnostic         |                            |                 |       |          | Create<br>Multipatch |

#### 1. Drücken Sie Setup und tippen Sie unter Show auf Patch & Fixture Schedule . Das Edit Setup wird geöffnet.

Setup Patch & Fixture Schedule (Edit Setup)

grandMA2 User Manual – RDM Version 3.3 – 2025-06-13 German

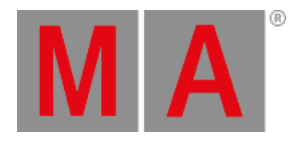

| RDM Devices    |                 | Show All                                             | RDM      |  |  |  |
|----------------|-----------------|------------------------------------------------------|----------|--|--|--|
| Discovered RC  | OM FixtureTypes | Discovered: 'Steinigke Showtechnic GmbH DMH-32 RGBW' |          |  |  |  |
| Manufacturer   | Model Des       | RDM UID RDM Name RDM Mode R                          |          |  |  |  |
| Steinigke Show | DMH-32 (        | 29AA010600C7 DMH-32 RGBW 3 DMX 22 / Extended 2       |          |  |  |  |
|                |                 | 29AA01060097 The lamp on you 3 DMX 22 / Extended 2   |          |  |  |  |
|                |                 |                                                      |          |  |  |  |
|                |                 |                                                      | <u> </u> |  |  |  |
|                |                 |                                                      |          |  |  |  |
|                |                 |                                                      |          |  |  |  |
|                |                 | 🚦 RDM DMX Address: 🛛 📁 MA2 Patch Address: - 👔        |          |  |  |  |
|                |                 | 1.126                                                |          |  |  |  |
|                |                 | 1 RDM DMX Footprint: 📁 MA2 FixtureType               |          |  |  |  |
| <              | >               |                                                      |          |  |  |  |
| Delete         |                 | Auto-Patch Auto-Match Identify Match to              | RDM Info |  |  |  |
| FixtureType    |                 | by Patch Fixture                                     |          |  |  |  |
|                |                 | Diagnostic                                           |          |  |  |  |

Tippen Sie in der unteren rechten Ecke auf RDM Devices .
 Das RDM Devices Fenster wird geöffnet.

Setup - Patch & Fixture Schedule - RDM Devices

3. Tippen Sie auf RDM Enabled bis RDM Disabled angezeigt wird.

RDM wird global ausgeschaltet. Das rote **RDM Symbol RDM** wird im Universe Pool angezeigt, wenn RDM für das Universum eingeschaltet ist.